## 企業情報データベースの使い方について

① 新規登録したアカウントとパスワードを入力してください。

| <ul> <li>トttps://cocpls-ap.cocpls.mie-u.ac.jp/co</li> <li>ファイル(E) 編集(E) 表示(Y) お気に入り(A) ツー</li> </ul> | cpls/main/commu の・<br>ル(I) ヘルプ( <u>H</u> ) | 🔒 C 🌄 ロガイン : COC | Plus ×      |                             |                     |                         |
|----------------------------------------------------------------------------------------------------|--------------------------------------------|------------------|-------------|-----------------------------|---------------------|-------------------------|
| 🏫 🗐 Web スライス ギャラ 👻 b おすすめサイト 🔻                                                                       | ② 企画書の書き方   企                              | 画書               | 🏠 • 🛯 • 🗆 🖶 | <ul> <li>ページ(P) </li> </ul> | セーフティ( <u>5</u> ) ▼ | ツール( <u>0</u> ) - 🔞 - ' |
|                                                                                                    |                                            | ログイン             |             |                             |                     |                         |
|                                                                                                    | アカウント                                      | a000873          |             | 1                           |                     |                         |
|                                                                                                    | パスワード                                      |                  | •           |                             |                     |                         |
|                                                                                                    |                                            |                  |             |                             |                     |                         |
|                                                                                                    |                                            |                  |             |                             |                     |                         |
|                                                                                                    |                                            | ログイン             |             |                             |                     |                         |
|                                                                                                    |                                            |                  |             |                             |                     |                         |
|                                                                                                    |                                            |                  |             |                             |                     |                         |
|                                                                                                    |                                            |                  |             |                             |                     |                         |
|                                                                                                    |                                            |                  |             |                             |                     |                         |
|                                                                                                    |                                            |                  |             |                             |                     |                         |
|                                                                                                    |                                            |                  |             |                             |                     |                         |
|                                                                                                    |                                            |                  |             |                             |                     |                         |
|                                                                                                    |                                            |                  |             |                             |                     |                         |
|                                                                                                    |                                            |                  |             |                             |                     |                         |
|                                                                                                    |                                            |                  |             |                             |                     |                         |
|                                                                                                    |                                            |                  |             |                             |                     |                         |
|                                                                                                    |                                            |                  |             |                             |                     |                         |
|                                                                                                    |                                            |                  |             |                             |                     |                         |
|                                                                                                    |                                            |                  |             |                             |                     |                         |

② 企業情報データベースをクリックすると情報が見られます。

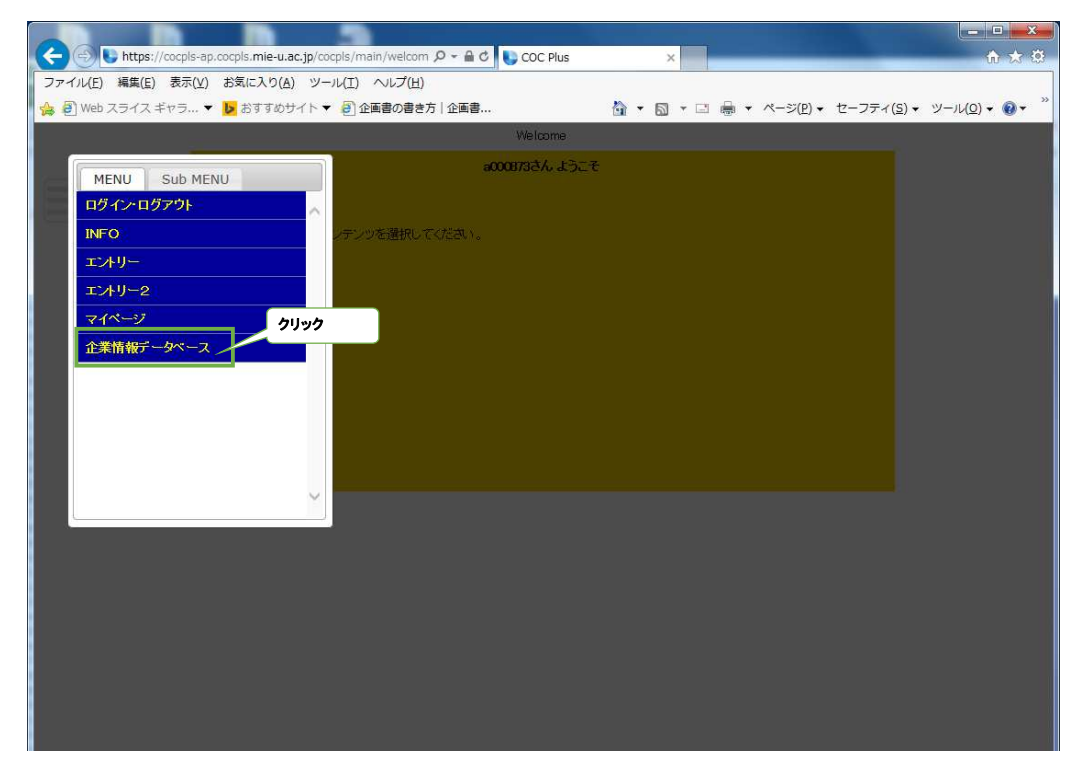

| <b>(</b> | (     https://cocpls-ap.cocpls.mie-u.ac.jp/c | ocpls/main/welcom 🔎 ~ 🔒 🖒 🚺 COC Plus | ×                               |                                                               |
|----------|----------------------------------------------|--------------------------------------|---------------------------------|---------------------------------------------------------------|
| ファ・      | イル(E) 編集(E) 表示(Y) お気に入り(A) ツ・                | ール(I) ヘルプ(出)                         |                                 |                                                               |
| <b>1</b> | 🛾 Web スライス ギャラ 👻 おすすめサイト                     | ▼ 👂 企画書の書き方   企画書                    | 🏠 ▼ 🖾 ▼ 🖾 🚔 ▼ ページ( <u>P</u> ) ▼ | セーフティ( <u>S</u> ) ▼ ツール( <u>0</u> ) ▼ <b>②</b> ▼ <sup>≫</sup> |
|          |                                              | Welcome                              |                                 |                                                               |
|          | MENU Sub MENU                                | a000873さん ようこう                       | Ĕ                               |                                                               |
|          | ログイン・ログアウト                                   |                                      |                                 |                                                               |
|          | INFO                                         | ノテンツを選択してください。                       |                                 |                                                               |
|          | エントリー                                        |                                      |                                 |                                                               |
|          | エントリー2                                       |                                      |                                 |                                                               |
|          | マイページ                                        |                                      |                                 |                                                               |
|          | 企業情報データベース                                   | クリック                                 |                                 |                                                               |
|          | 企業情報検索システム                                   |                                      |                                 |                                                               |
|          |                                              |                                      |                                 |                                                               |
|          |                                              |                                      |                                 |                                                               |
|          |                                              |                                      |                                 |                                                               |
|          | ~                                            |                                      |                                 |                                                               |
|          |                                              | <u></u>                              |                                 |                                                               |
|          |                                              |                                      |                                 |                                                               |
|          |                                              |                                      |                                 |                                                               |
|          |                                              |                                      |                                 |                                                               |
|          |                                              |                                      |                                 |                                                               |
|          |                                              |                                      |                                 |                                                               |
|          |                                              |                                      |                                 |                                                               |

③ 企業情報検索画面にて企業情報の検索ができます。

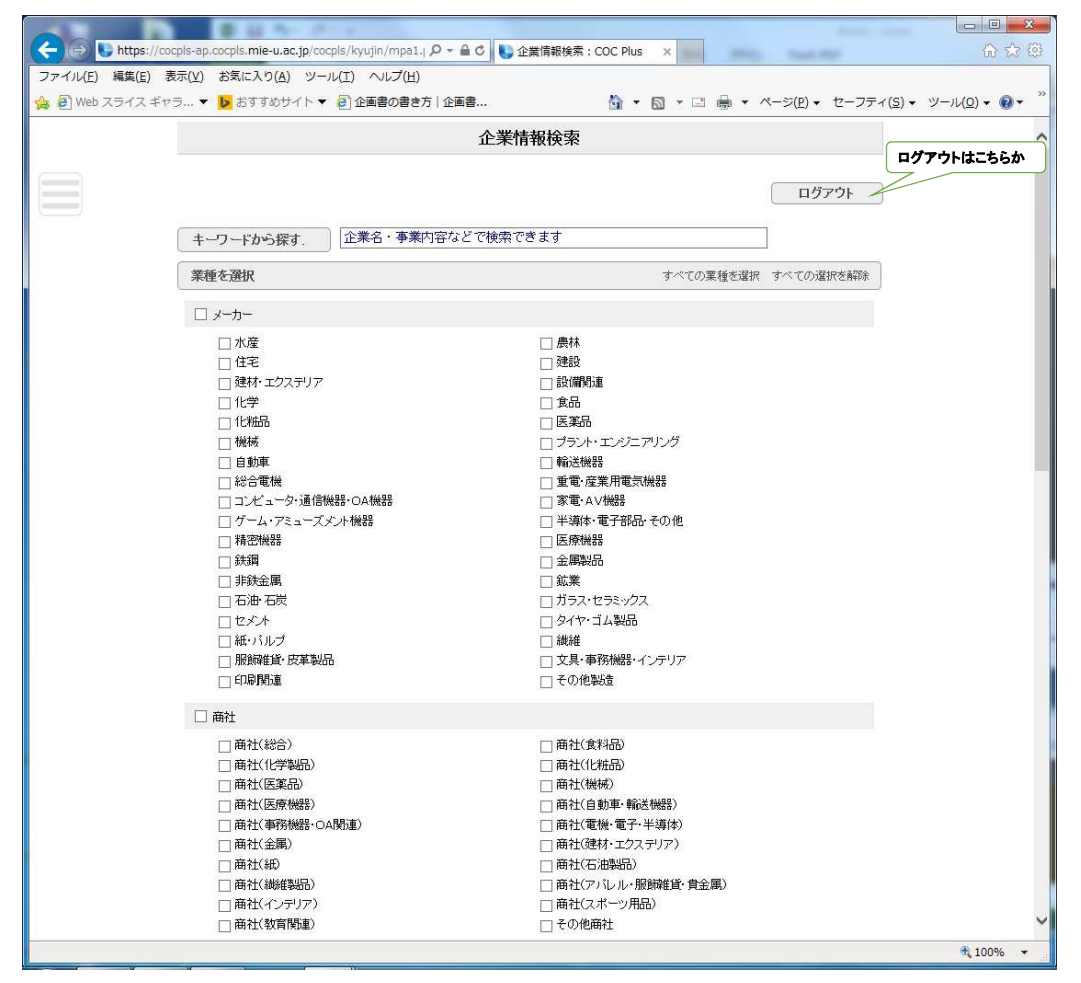

|                  | 0 10 to 2 to 2                                          |                         |                          |
|------------------|---------------------------------------------------------|-------------------------|--------------------------|
| (⊖)  ttps://cocp | ls-ap.cocpls.mie-u.ac.jp/cocpls/kyujin/mpa1.j 🔎 ~ 🔒 🖒 📗 | 企業情報検索: COC Plus ×      | <u>ରି ଛ</u> ି            |
| ファイル(E) 編集(E) 表示 | <ul><li>(Y) お気に入り(A) ツール(I) ヘルプ(H)</li></ul>            |                         |                          |
| 😘 🛃 Web スライス ギャラ | ▼ ▶ おすすめサイト ▼ 🗐 企画書の書き方   企画書                           |                         | −,ν( <u>0</u> ) <b>+</b> |
|                  | □ 2227<br>□ 消費者金融                                       | □ リース・レンタル              | ^                        |
|                  | □ 外資系金融                                                 | □ 政府系・系統金融機関            |                          |
|                  | □ その他金融                                                 |                         |                          |
|                  | □ 情報(通信・マスコミ)                                           |                         |                          |
|                  | □ 放送                                                    | □ 出版                    |                          |
|                  |                                                         |                         |                          |
|                  | □ 通信                                                    |                         |                          |
|                  | □ ソフトウェア・情報処理                                           |                         |                          |
|                  | □ 情報処理                                                  | ロンアウェア                  |                          |
|                  | ロゲームソフト                                                 | □ インターネット関連             |                          |
|                  | ロサービス                                                   |                         |                          |
|                  | 鉄道                                                      | □ 航空                    |                          |
|                  | □ 海運                                                    | □陸運(貨物)                 |                          |
|                  | □ 陸運(観光バス・バス・タクシー)                                      | □ 倉庫                    |                          |
|                  |                                                         |                         |                          |
|                  | □水道                                                     | □ エネルギー<br>             |                          |
|                  |                                                         | □ 専門ロンサルタント             |                          |
|                  |                                                         |                         |                          |
|                  |                                                         |                         |                          |
|                  | □ 2001 □ ==================================             | □ フポーツ・ヘルフB海道協会         |                          |
|                  |                                                         |                         |                          |
|                  |                                                         | □ 安全・セキュリティ産業           |                          |
|                  | □ メンテナンス・清掃事業                                           | ── 機械調2計                |                          |
|                  | □ 建築設計                                                  | □ 人材関連(派遣・職業紹介・業務請負)    |                          |
|                  | □ 各種ビジネスサービス                                            | □ 冠婚葬祭                  |                          |
|                  | □ エステ・理容・美容                                             | □ 団体·連合会                |                          |
|                  | □ 公社·官庁                                                 | □ その他サービス               |                          |
| (                | 地区を選択                                                   | すべての地区を選択 すべての選択を解除     |                          |
|                  | □ 北勢(鈴鹿市、亀山市以北)                                         | □ 中南勢(津、松阪、明和、多気、大台)    |                          |
|                  | □ 伊賀(伊賀市、名張市)                                           | □ 伊勢志摩(伊勢市以南大紀町まで)      |                          |
|                  | □ 東紀州(紀北以南)                                             |                         |                          |
|                  | 検                                                       | 検索ボタンを押すとデータを見ることができます。 |                          |
|                  |                                                         |                         |                          |
|                  |                                                         |                         | R 100% 🔻                 |

| Carlos De https://d | ocols-ap.cocols.mie-u.ac.ip/                            | cocpls/kyujin/mpa1.i 🖉 - 🖨 C                                    | ● 企業情報検索:O                           | OC Plus X                                   |                                             | Re-s.                |                                     |
|---------------------|---------------------------------------------------------|-----------------------------------------------------------------|--------------------------------------|---------------------------------------------|---------------------------------------------|----------------------|-------------------------------------|
| ファイル(F) 編集(E)       |                                                         | 「ール(T) ヘルプ(H)                                                   |                                      |                                             | and the second second                       |                      |                                     |
| 🏫 🕘 Web スライス ギ      | ッラ 👻 おすすめサイト                                            | ▼ ② 企画書の書き方   企画書                                               |                                      | 🏠 • 🖬 • 🗆 🛊                                 | ▼ ページ(P) ▼ セ・                               | -フティ( <u>S</u> ) ▼ ♡ | y−jl( <u>0</u> ) • @ • <sup>3</sup> |
|                     |                                                         |                                                                 | 検索                                   |                                             | ここをクリックの実情報を                                | クすると、<br>見ることができ     | きます。                                |
|                     | 中外医薬生産株                                                 | 式会社                                                             |                                      |                                             |                                             | -1                   |                                     |
|                     | 業種 医薬品                                                  |                                                                 |                                      | -                                           |                                             |                      |                                     |
|                     | 地区 伊賀(伊                                                 | 9賀市、名張市)                                                        |                                      |                                             |                                             |                      |                                     |
|                     | 事業内容                                                    |                                                                 |                                      |                                             |                                             |                      |                                     |
|                     | 医薬品の製造販売業                                               |                                                                 |                                      |                                             |                                             |                      |                                     |
|                     | ー版用医楽品を中心と<br>提案型の商品開発・生<br>大手製薬メーカーから(<br>でいます。        | して、間面の正回立系がつ例用で設<br>産を強みとしています。また、構衣<br>DEM製品を受託しています。また、当      | 這まで一員したと。<br>まや坐薬、生薬液育<br>生産品質レベルにご  | 楽品装遣・文法でけっし<br>ゆなど特殊な製剤技術で<br>ついては、GMP及びPIC | 。のり、トラッソストノへ、<br>を有しており、同分野で<br>/Sへ準拠して取り組ん | ,                    |                                     |
|                     | 日本土建株式会                                                 | 社                                                               |                                      |                                             |                                             |                      |                                     |
|                     | 業種 建設                                                   |                                                                 |                                      |                                             |                                             |                      |                                     |
|                     | 地区 北勢(新                                                 | â鹿市、亀山市以北) 中南勢(津、村                                              | 松阪、明和、 多気、 ス                         | 大台)                                         |                                             |                      |                                     |
|                     | 事業内容                                                    |                                                                 |                                      |                                             |                                             |                      |                                     |
|                     | 三重県を地盤とした総合<br>事業の中心である土<br>積極的に取り組んでい                  | 合建設業<br>木・建築工事に加え、近年は環境関<br>います。                                | 漣事業にも                                |                                             |                                             |                      |                                     |
|                     | 株式会社ZTV                                                 |                                                                 |                                      |                                             |                                             |                      |                                     |
|                     | 業種 放送 i                                                 | 通信                                                              |                                      |                                             |                                             |                      |                                     |
|                     | 地区 中南勢                                                  | (津、松阪、明和、多気、大台)伊勢                                               | 势志摩(伊勢市以南                            | 大紀町まで) 東紀州(                                 | 紀北以南)                                       |                      |                                     |
|                     | 事業内容                                                    |                                                                 |                                      |                                             |                                             |                      |                                     |
|                     | 津市で誕生したZTVは、<br>に事業を展開していま<br>事業の柱は、現在、一<br>近年、法人・官公庁向: | 、県内では伊勢志摩や東紀州まです。<br>す。<br>投のお客様向けのケーブルテレビと<br>けの光回線提供や、安定した環境で | コバーし、和歌山や<br>:インターネット、固<br>*サーバーを預かる | 滋賀にも放送局を開設<br>定電話サービスの3本な<br>データセンターの提供(    | するなど、広範なエリア<br>ド中心となっていますが<br>こも力を入れています。   |                      |                                     |

## ④ 企業個別情報のページです。

| 「ル(F) 編集(E) | 表示(V) お気に入り(A) ツ     | ール(T) ヘルプ(H)                                                 |                                                                            |                                                                               | データを見ることが出来ます                           |
|-------------|----------------------|--------------------------------------------------------------|----------------------------------------------------------------------------|-------------------------------------------------------------------------------|-----------------------------------------|
| Web スライス キ  | ギャラ 🔻 🕨 おすすめサイト      | ▼ 2 企画書の書き方   企画書                                            | I 🖄 •                                                                      | 🗟 ▼ 🗆 🖶 ▼ ページ(P)▼ セー                                                          | -1                                      |
|             |                      |                                                              | 企業情報詳細                                                                     | NEXT                                                                          |                                         |
| 3           |                      |                                                              |                                                                            | ロガマウ                                                                          | Hy Thacos                               |
|             |                      |                                                              |                                                                            | нууу                                                                          |                                         |
|             | №.3<br>更新日2017/03/03 |                                                              |                                                                            | 一覧に戻                                                                          | ₹ <b>る</b>                              |
|             |                      |                                                              |                                                                            |                                                                               |                                         |
|             | 中外医薬生菌               | 株式会社                                                         |                                                                            | ここをク                                                                          | リックすると、一覧                               |
|             | 企業情報                 |                                                              |                                                                            | (3)企業                                                                         | 「「「「「「「「「」」」」で、「「」」で、「「」」で、「「」」で、「」」で、「 |
|             | 業種                   | 医薬品                                                          |                                                                            |                                                                               |                                         |
|             | 地区                   | 伊賀(伊賀市、名張市)                                                  |                                                                            |                                                                               |                                         |
|             | 本社所在地                | 三重県伊賀市ゆめが丘も                                                  | -丁目5番地の5                                                                   |                                                                               |                                         |
|             | 事業所情報                |                                                              | 詳細を企業のホーム                                                                  | ページから確認できます。                                                                  |                                         |
|             | ホームページのURL           | http://www.chugai-ivaku                                      | co. ip                                                                     | )                                                                             |                                         |
|             | 設立年                  | 1945年                                                        |                                                                            |                                                                               |                                         |
|             | 従業員数                 | 95人                                                          |                                                                            |                                                                               |                                         |
|             | 売上高(千円)              | 1,442,000千円                                                  | 売上年度(西暦)                                                                   | 2015年                                                                         |                                         |
|             | 株式上場の有無              | 非上場                                                          | 上場先                                                                        |                                                                               |                                         |
|             | 事業内容·PR等             | 医薬品の製造販売業                                                    |                                                                            |                                                                               |                                         |
|             |                      | 一般用医薬品を中心として<br>ており、ドラッグストアへの<br>液剤など特殊な製剤技術<br>す。また、生産品質レベル | て、商品の企画立案から開発・製<br>浸案型の商品開発・生産を強み<br>を有しており、同分野で大手製薬<br>れついては、GMP及びPIC/Sへ: | きまで一貫した医薬品製造・受注を行<br>しています。また、糖衣錠や坐薬、生<br>メーカーからOEM製品を受託していま<br>準拠して取り組んでいます。 | っ<br>薬                                  |
|             | 会社案内等                |                                                              |                                                                            |                                                                               |                                         |
|             | 会社案内等[PDF]           |                                                              |                                                                            |                                                                               |                                         |
|             |                      |                                                              |                                                                            | 一覧に再                                                                          | 2                                       |

⑤ 次の企業のページを見ることができます。

| 🕘 Web スライス | . ギャラ 👻 おすす    | 「の企果のナーダを見ることが出来ます。                                | 👌 • 🗟 • 🖻     | ➡ ▼ ページ(P) ▼ セーフティ(S | i) • ツール( <u>0</u> ) • 🔞 • |
|------------|----------------|----------------------------------------------------|---------------|----------------------|----------------------------|
|            | AAA PREV       | 企業情報                                               | ·<br>【言羊糸田    | NEXT ••••            |                            |
|            |                |                                                    |               | ログアウト                |                            |
|            | No 2           |                                                    |               | 一覧に戻る                |                            |
|            | 更新日:2017/03/03 |                                                    |               |                      |                            |
|            | 日本土建株          | 式会社                                                |               |                      |                            |
|            | 企業情報           |                                                    |               |                      |                            |
|            | 業種             | 建設                                                 |               |                      |                            |
|            | 地区             | 北勢(鈴鹿市、亀山市以北)                                      | 中南勢(津、松阪、明和、多 | 気、大台)                |                            |
|            | 本社所在地          | 三重県津市大倉19番1号                                       |               |                      |                            |
|            | 事業所情報          | ·名古屋支店                                             |               |                      |                            |
|            |                | 愛知県名古屋市西区菊井二丁目25番1                                 | 18号           |                      |                            |
|            |                | ・松阪支店                                              |               |                      |                            |
|            |                | 三重県松阪市宮町100番地9                                     |               |                      |                            |
|            |                | <ul> <li>来石呂未加</li> <li>三重但義名市五反田1460番曲</li> </ul> |               |                      |                            |
|            | ホームページのURL     | <ul> <li><u>http://nipcondoken.ip/</u></li> </ul>  |               |                      |                            |
|            | 設立年            | 1944年4月26日                                         |               |                      |                            |
|            | 従業員数           | 137人                                               |               |                      |                            |
|            |                |                                                    | -             |                      |                            |

詳しい情報が知りたい場合は、各企業のホームページを参照してください。 なお、記載のある企業情報については、複写や転載等を禁じます。